# みまもルータ(RT-MB01/RT-BB01) 簡易取扱説明書

|                     | 開封~電源の投入                           | WEB 設定画面の表示                                                                                                    |
|---------------------|------------------------------------|----------------------------------------------------------------------------------------------------|
| ● 付属                | <br>品の確認                           | ● PC のアドレス設定                                                                                                    |
| 以下。                 | の物が同梱されているかご確認ください。                | みまもルータにアクセスする PC の IP アドレス設定をおこないます。                                                                                                |
| ✓ 1                 | DC12V AC アダプタ                      | <br> ※ 本書では Windows 7 での設定手順を記載します。                                                                                                 |
| ✓ (                 | CD-ROM(取扱説明書入り)                    | 1. スタート>コントロールパネル>ネットワークとインターネット>                                                                                                   |
| ✓ 1                 | 簡易取扱説明書(本書)                        | ネットワークと共有センターの順に開きます。                                                                                                    |
| ·                   |                                    | 2 「アダプターの設定の変更」を開き ローカルエリア接続の                                                                                                    |
| 動作                  | 中の LED 表示                          | 項目を右クリックレープロパティを聞きます。                                                                                                    |
| / <b>3/01</b> -7    |                                    |                                                                                                    |
| , 191 (FL           | RT-MB01                            | ネットワー<br>Intel(R) EE<br>**********************************                                                                          |
| 名称                  |                                    | 3. 「インターネットプロトコルバージョン 4」を選び「プロパティ」を開きます                                                                                             |
|                     | 電源が投入されると LED(緑)が点灯します。            | ☑ 1型 Microsoft ネットワーク用クライアント                                                                                                    |
| POW                 | 常時・・・点灯 異常時・・・消灯(電源断)              | <ul> <li>☑ 鳥QoS パケット スケジューラ</li> <li>☑ 鳥Microsoft ネットワーク用ファイルとプリンター共有</li> </ul>                                                    |
|                     | モバイル接続またはブロードバンド接続時、アクセスポイント       | <ul> <li>✓ ▲ BUFFALO EAP Driver</li> <li>✓ インターネット プロトコル バージョン 6 (TCP/IPv6)</li> </ul>                                              |
| WAN                 |                                    | ✓ インターネット プロトコル パージョン 4 (TCP/IPv4)                                                                                                  |
|                     |                                    | インストール( <u>1</u> ))… 肖耶除(山) プロパティ( <u>B</u> )                                                                                       |
|                     |                                    |                                                                                                    |
|                     | NIPサーバに接続し時刻同期が完了するとLED(緑)が        |                                                                                                    |
| NTP                 | 点灯します。                             | ※ ネットワーク内にみまもルータを追加する場合、必ずネットワーク                                                                                                    |
|                     | 常時・・・点灯 異常時・・・消灯(時刻同期エラー)          | 埋有の確認をとつてくたさい。                                                                                                    |
|                     | 死活監視を行っている機器から応答がなかった場合に           | IP アドレス(): 192 . 168 . 0 . 26                                                                                                    |
| ALIVE               | LED(緑)が点灯します。                      | サブネットマスク(山): 255.255.0                                                                                                    |
|                     | 常時・・・消灯 異常時・・・点灯(死活監視で異常検知)        | テフォルトケートフェイ(D): 192 . 168 . 0 . 200                                                                                                 |
|                     | 機器よりシステムエラー信号(接点)が入力された場合に LED(緑)が | IP アドレス:192.168.0.xx(xx は 2~254 の数字)                                                                                                |
| R_ERF               | ₹ 点灯します。                           | サブネットマスク: 255.255.255.0                                                                                                    |
|                     | 常時・・・消灯 異常時・・・点灯(システムエラー検知)        | デフォルトゲートウェイ: 192.168.0.1                                                                                                    |
| EXT                 | 使用しません。                            | 優先 DNS サーバー: 192.168.0.1                                                                                                    |
|                     |                                    | 代替 DNS サーバー: 空白                                                                                                    |
| ★☆丝                 | 27                                 |                                                                                                    |
|                     |                                    |                                                                                                    |
|                     | のように同辺城谷を平成へ接続していたでい。              | ● WEB 設定画面の表示                                                                                                    |
| RI-MB0              | 1 の場合】                             |                                                                                                    |
|                     |                                    |                                                                                                    |
|                     |                                    | ※ 本書 Cld Internet Explorer II Cの手順を記載します。                                                                                           |
|                     |                                    | 7. Internet Explorer 11 を起動し、アトレスハーに 192.168.0.1 を入力し、                                                                              |
|                     |                                    | 索をおこないます。(工場出荷時の IP アドレスは 192.168.0.1 です。)                                                                                          |
|                     | AC アダプタ モバイル回線<br>(USB ドングル)       | (→) (≥ 192.168.0.1                                                                                                    |
| RT-BB0 <sup>-</sup> | <br>  の場合】                         | 2. ユーザー名とパスワードを入力し、 Windows セキュリティ Mindows セキュリティ Mindows セキュリティ                                                                    |
|                     |                                    | 「OK」をクリックします。 Password. The server reports that It is from Auth Zone. Warning: Your user name and password will be sent using basic |
|                     |                                    | ※ 工場出荷時設定は以下の通りです                                                                                                    |
| 50                  |                                    | ユーザー名:root                                                                                                    |

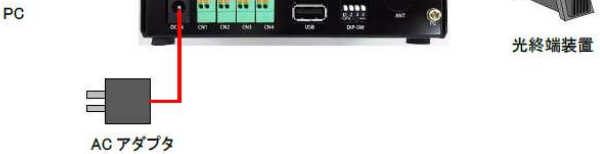

#### ● 起動

電源を入れる前に・・・

RT-MB01は USB 端子にモバイル回線(USB ドングル)

RT-BB01 は WAN ポートに光終端装置

を接続してください。

AC アダプタを挿し、約30秒で各ランプが点灯し起動完了となります。

起動後、背面の「BATT」と書かれた スイッチを ON にしてください。

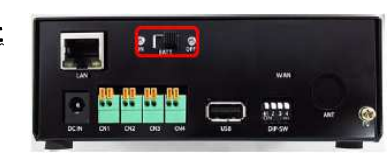

| ОК | キャンセル |
|----|-------|
|    | ОК    |

#### 正しく入力されている場合、本機の設定画面が表示されます。

|                      | LAN側の設定                                  |
|----------------------|------------------------------------------|
| ネットワークの 設定 IF        | <b>アドレス:</b> 192.168.0.1                 |
| ネ・メール送信の設定           | ットマスク: 255 255 255 0                     |
|                      | WAN側の設定                                  |
| 外部人出力の設定電            | 話番号:                                     |
| Dia-18:20(0) (5:22   | 1/ID:                                    |
| Pringian DeoD alexa. | スワード:                                    |
| ポート 解放の設定            | DNSの設定                                   |
| DynamicDNSの 設定       | Bサーバ1:                                   |
| DN                   | Bサーバ2:                                   |
| パスワードの設定             | NTPの設定                                   |
| ファームウェアの更新 NT        | Pサーバと同期: しない ∨                           |
|                      | NTPサーバ: ntp.nict.jp                      |
| ログの表示                | DHCPサーバの設定                               |
| 再起動                  | DHCPサーバ: 使用しない V                         |
| 僋                    | 出アアドレスの範囲: 192.168.0.200 ~ 192.168.0.254 |
| Ver 20150624.00      | 標準貸出時間(秒): 86400                         |
|                      | 設定                                       |

# みまもルータ(RT-MB01/RT-BB01) 簡易取扱説明書

## インターネット接続の設定

1. WEB設定画面の「ネットワークの設定」を開 いてください。

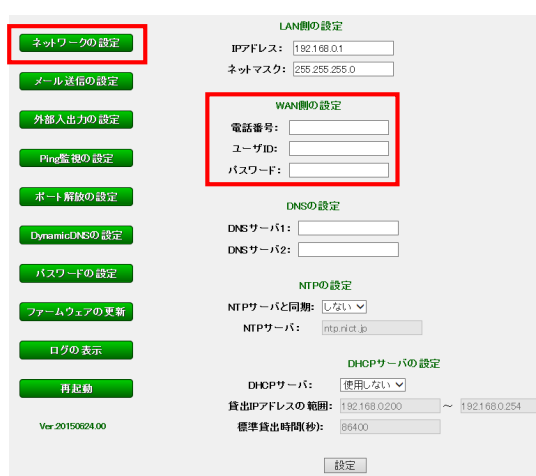

2. 「WAN側の設定」の下記設定をおこなってくだ さい。

#### 【RT-MB01 の場合】

| 設定項目  | 設定値           |
|-------|---------------|
| 電話番号  | *99***1#      |
| ユーザID | 使用するモバイルデータ通信 |
|       | カードが指定する値 ※1  |
| パスワード | 使用するモバイルデータ通信 |
|       | カードが指定する値 ※1  |

※1 ・・・使用するモバイルデータ通信カードの 契約書等で事前にご確認ください。

#### 【RT-BB01の場合】

| 設定項目  | 設定値              |
|-------|------------------|
| 電話番号  | 未入力(空白)          |
| ユーザID | プロバイダから提供された値 ※2 |
| パスワード | プロバイダから提供された値 ※2 |
|       |                  |

ΧZ ノロハイダ(ISP)の笑約書寺でこ唯 認ください。

3. 画面下部の [設定] をクリックしてください。

## メール送信の設定

1. WEB設定画面の「メール送信の設定」を開 いてください。

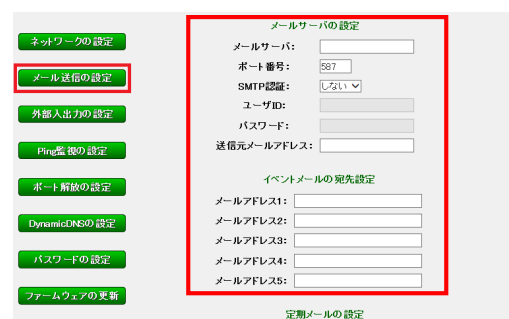

| 設定項目    | 設定値             |
|---------|-----------------|
| SMTP認証  | メールサーバがメール送信に認  |
|         | 証を必要とする場合は「する」  |
|         | を選択してください。      |
| ユーザID   | メールサーバから提供されたユ  |
|         | ーザIDを入力してください。  |
| パスワード   | メールサーバから提供されたパ  |
|         | スワードを入力してください。  |
| 送信元     | メールサーバから提供されたメー |
| メールアドレス | ルアドレスを入力してください。 |

3. 「イベントメールの宛先設定」に下記設定をし てください。

| 設定項目       | 設定値             |
|------------|-----------------|
| メールアドレス1~5 | イベントメールの送信先のメール |
|            | アドレスを入力します。     |

4. 画面下部の [設定] をクリックしてください。

## 接点による異常検知をおこなう

1. みまもルータと監視対象の機器の接点を下記 のように2芯ケーブルで接続してください。

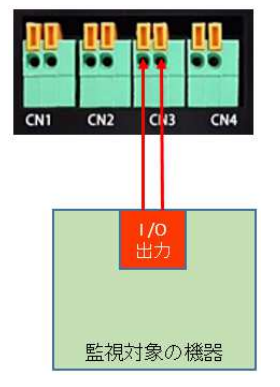

※ 監視対象の機 器には、障害発生 時に N/O で接点 出力をおこなう設 定をしてください。

- 2. WEB設定画面の「外部入出力の設定」を開 いてください。
- 3. 「アラーム入力の設定」の下記設定をしてくだ さい。

| 設定項目  | 設定値               |
|-------|-------------------|
| 接点入力  | 「使用する」に設定してください。  |
| 継続時間  | 設定した値(秒)未満の接点ONを  |
|       | 無視します。            |
| コメント  | 送信するイベントメールにコメント  |
|       | を付けることができます。      |
| 復帰メール | 送信する: 接点ON→OFFになっ |
|       | た際にメールを送信します。     |
|       | 送信しない: 接点ON→OFFにな |
|       | ってもメールを送信しません。    |

4. 画面下部の [設定] をクリックしてください

- 2. WEB設定画面の「外部入出力の設定」を開 いてください。
- 3. 「外部入出力による死活監視の設定」の下記 設定をおこなってください

| 設定項目     | 設定値            |
|----------|----------------|
| 外部入出力による | 「する」に設定してください。 |
| 死活監視     |                |

4. 画面下部の [設定] をクリックしてください。

## Ping 応答による死活監視をおこなう

1. みまもルータと監視対象の機器の Ethernet ポ ートを LAN ケーブルで接続してください。 (機器とみまもルータを1対1で接続する場合 は、先にWEB 設定をおこなった後、PCを抜い て接続してください。)

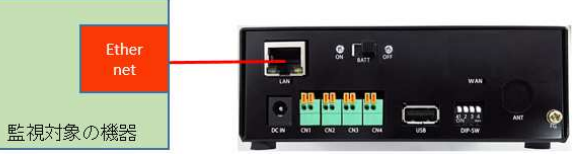

※ 監視対象の機器には、Ping応答を有効にす る設定をしてください。

- 2. WEB設定画面の「Ping監視の設定」を開い てください。
- 3.「pingによる死活監視の設定」の下記設定をし てください。

| 設定項目      | 設定値              |
|-----------|------------------|
| pingによる   | 「する」に設定してください。   |
| 死活監視      |                  |
| 監視対象の     | 監視対象の機器のIPアドレスを  |
| IPアドレス1~5 | 入力します。           |
|           | 最大5台まで登録できます。(2台 |
|           | 以上監視する際はスイッチングH  |
|           | UBが必要となります。)     |

4. 画面下部の [設定] をクリックしてください。

## 設定の適用(再起動)

各設定の変更後は、設定反映の為必ずみまも ルータを再起動する必要があります。 以下の手順で再起動を行ってください。

1. 本機設定画面左の [再起動] をクリックしてく ださい。

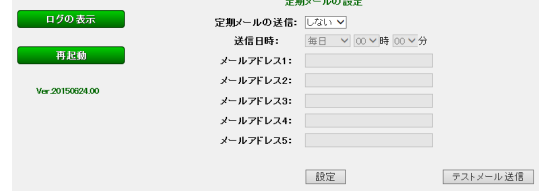

2. 「メールサーバの設定」の下記設定をしてくだ さい。

| 設定項目                     | 設定値               |
|--------------------------|-------------------|
| メール                      | 使用するメールサーバのIPアドレス |
| サーバ                      | (またはドメイン)を入力します。  |
| - ポート番号 メールサーバ指定のSMTPポート |                   |
|                          | 定します。(587、25等)    |

#### 外部入出力による死活監視をおこなう

1. みまもルータと監視対象の機器の接点を下記 のように2芯ケーブルで接続してください。

| ļ       |        |           | 10                                                                                                    | 10  |
|---------|--------|-----------|----------------------------------------------------------------------------------------------------|-----|
| 4       | V1     | CN 2      | CN3                                                                                                    | CN4 |
|         |        |           |                                                                                                    |     |
| 1/<br>出 | o<br>カ | 1/0<br>入力 |                                                                                                    |     |
| 監視      | 刘象     | の機器       | Re la constante de la constante de la constant |     |

※監視対象の機器 には、「接点入力 (N/O)が ON になれ ば、即座(1 秒未満) に接点出力(N/O)を ON にする」 設定を してください。

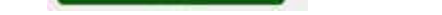

再起轴

- 2. 「再起動しますか?」というメッセージが表示 されるので、[OK] を選択してください。
- 3. 自動的に再起動が開始し、完了後、設定値 が反映されます。

## 注意: 各種設定の調整後は、必ず反映手順を おこなってください。